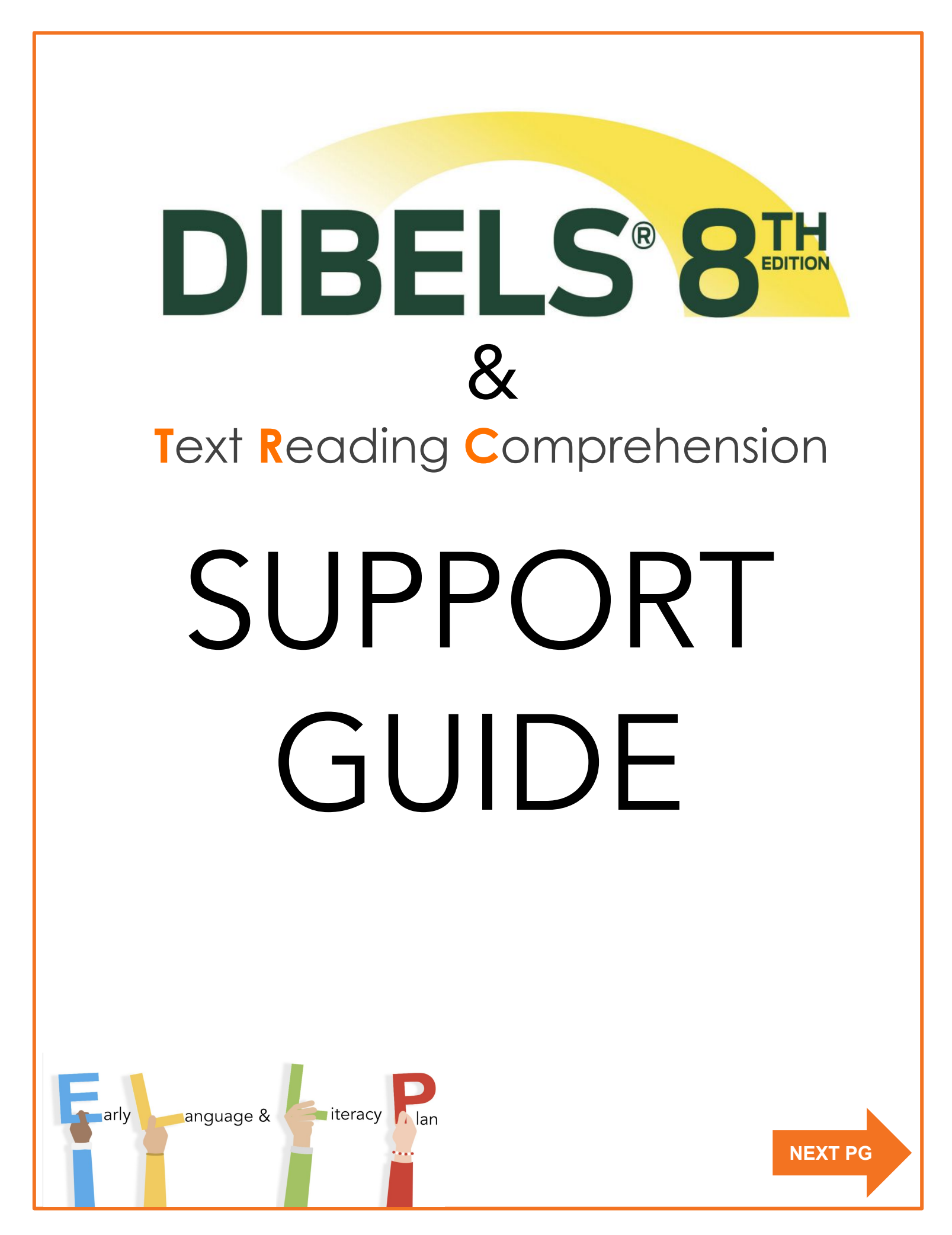

### **Table of Contents**

| DIBELS 8 Required Assessments & Materials for BOY, MOY and EOY          |
|-------------------------------------------------------------------------|
| DIBELS 8 REMOTE TESTING RESOURCES                                       |
| DIBELS Remote Assessment FAQs                                           |
| Optional Assessments                                                    |
| mCLASS: Assign Staff to Class                                           |
| Add Support Personnel to mCLASS                                         |
| mCLASS: Create Groups                                                   |
| DIBELS 8 Tools                                                          |
| Analyze the Assessment Probe                                            |
| Print Class Summaries                                                   |
| Progress Monitoring                                                     |
| Correlation Report                                                      |
| How to Read Correlation Report                                          |
| Purpose of Correlation Report                                           |
| Compare Measures                                                        |
| Purpose of Compare Measures Report                                      |
| DIBELS 8 Measure Descriptors                                            |
| DIBELS 8 Benchmark Categories                                           |
| DIBELS 8 Benchmark Goals and Cut Off Risk Points PGS 1-2                |
| DIBELS 8 Gating Rules                                                   |
| Balanced Literacy                                                       |
| Text Reading Comprehension (TRC) Goals & Instructional Criteria PGS 1-2 |
| TRC Coding Guide                                                        |
| Phonological Awareness Continuum                                        |
| Phonics Continuum                                                       |
| Fluency and Comprehension Roadmap & Small Group Planner PGS 1-2         |
| How to Launch Literacy Academies                                        |

How to Implement Literacy Academies

TABLE OF CONTENTS

**Progress Monitoring** 

Click on the boxes below to access grade level assessments materials for Benchmark and Progress Monitoring.

### **DIBELS 8th Required Measures**

| Grade        | Time of<br>Year | LAUSD Benchmark<br>Window | LNF:<br>Letter Naming<br>Fluency | PSF:<br>Phonemic<br>Segmentation Fluency | NWF:<br>Nonsense Word<br>Fluency | WRF:<br>Word Reading<br>Fluency | ORF:<br>Oral Reading<br>Fluency | MAZE         |
|--------------|-----------------|---------------------------|----------------------------------|------------------------------------------|----------------------------------|---------------------------------|---------------------------------|--------------|
|              | BOY             | AUG 23 - OCT 8            | $\checkmark$                     | $\checkmark$                             | $\checkmark$                     | $\checkmark$                    |                                 |              |
| Kindergarten | MOY             | NOV 29 - FEB 11           | $\checkmark$                     | $\checkmark$                             | $\checkmark$                     | $\checkmark$                    |                                 |              |
|              | EOY             | APR 18 - JUNE 10          | $\checkmark$                     | $\checkmark$                             | $\checkmark$                     | $\checkmark$                    |                                 |              |
|              | BOY             | AUG 23 - OCT 8            | $\checkmark$                     | $\checkmark$                             | $\checkmark$                     | $\checkmark$                    | $\checkmark$                    |              |
| Grade 1      | MOY             | NOV 29 - FEB 11           | $\checkmark$                     | $\checkmark$                             | $\checkmark$                     | $\checkmark$                    | $\checkmark$                    |              |
|              | EOY             | APR 18 - JUNE 10          | $\checkmark$                     | $\checkmark$                             | $\checkmark$                     | $\checkmark$                    | $\checkmark$                    |              |
|              | BOY             | AUG 23 - OCT 8            |                                  |                                          | $\checkmark$                     | $\checkmark$                    | $\checkmark$                    | $\checkmark$ |
| Grade 2      | MOY             | NOV 29 - FEB 11           |                                  |                                          | $\checkmark$                     | $\checkmark$                    | $\checkmark$                    | $\checkmark$ |
|              | EOY             | APR 18 - JUNE 10          |                                  |                                          | $\checkmark$                     | $\checkmark$                    | $\checkmark$                    | $\checkmark$ |
|              | BOY             | AUG 23 - OCT 8            |                                  |                                          | $\checkmark$                     | $\checkmark$                    | $\checkmark$                    | $\checkmark$ |
| Grade 3      | MOY             | NOV 29 - FEB 11           |                                  |                                          | $\checkmark$                     | $\checkmark$                    | $\checkmark$                    | $\checkmark$ |
|              | EOY             | APR 18 - JUNE 10          |                                  |                                          | $\checkmark$                     | $\checkmark$                    | $\checkmark$                    | $\checkmark$ |
|              | BOY             | AUG 23 - OCT 8            |                                  |                                          |                                  |                                 | $\checkmark$                    | $\checkmark$ |
| Grade 4-5/6  | MOY             | NOV 29 - FEB 11           |                                  |                                          |                                  |                                 | $\checkmark$                    | $\checkmark$ |
|              | EOY             | APR 18 - JUNE 10          |                                  |                                          |                                  |                                 | $\checkmark$                    | $\checkmark$ |

Please refer to the gating rules for benchmark assessment to determine whether a student needs further assessment.

#### Click on the boxes below to access grade level assessments materials for Benchmark and Progress Monitoring.

| Kindergarten         | Grade 1             | Grade 2             |
|----------------------|---------------------|---------------------|
| Benchmark            | Benchmark           | Benchmark           |
| Kindergarten         | Grade 1             | Grade 2             |
| Progress Monitoring  | Progress Monitoring | Progress Monitoring |
| Grade 3              | Grade 4             | Grade 5             |
| Benchmark            | Benchmark           | Benchmark           |
| Grade 3              | Grade 4             | Grade 5             |
| Progress Monitoring  | Progress Monitoring | Progress Monitoring |
| Grade 6<br>Benchmark |                     |                     |
| Grade 6              |                     |                     |

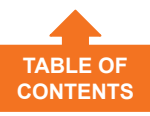

### **DIBELS 8 REMOTE TESTING RESOURCES**

|          | dei                                                                                                    |                              |                        |                         |
|----------|----------------------------------------------------------------------------------------------------|------------------------------|------------------------|-------------------------|
|          | Mercinde DIE                                                                                                    | ELS Remote Testing Tip       | s, Tricks and Li       | inks                    |
| DIBE     | ELS assessment windows                                                                                                    | have been extended to supp   | oort remote asse       | ssment                  |
|          | BOY: 8/31/20 - 10/23/20                                                                                                    | MOY: 11/30/20 - 2/12/21      | EOY: 4/1               | 9/21 - 6/11/21          |
|          |                                                                                                    |                              |                        | 2                       |
| or a     | added flexibility if needed,                                                                                                    | IDEL/TRC Spanish assessm     | ent windows <b>ove</b> | erlap and extend past   |
| ЛВЕ      | BOY: 8/31/20 - 11/13/20                                                                                                    | MOV: 11/30/20 - 3/5/21       | FOY: 4/1               | 2/21 - 6/11/21          |
|          | 22110/01/2011/10/20                                                                                                    | 110 111,00,20 10,0,21        |                        |                         |
| Prep     | pare for Assessment                                                                                                    |                              |                        |                         |
| iche     | edule testing sessions in                                                                                                    | 15 minute intervals (Samp    | le Remote Testir       | ng Schedule)            |
|          | Create a schedule for                                                                                                    | or completing the assessm    | ents during the        | test window             |
|          | • Recommended ti                                                                                                    | me span includes time for to | echnology acces        | s set-up (e.g., sound   |
| Т        | check, Zoom log i                                                                                                    | n, etc.)                     |                        |                         |
|          | <ul> <li>Prioritize tiered su</li> <li>Vil (individual) zao</li> </ul>                                                                                                    | ipport (small group) time to | r scheduling ass       | essments                |
|          | assessments (Aug                                                                                                    | ust 20 Instructional Handbo  | bok, pg 34)            | ents to complete        |
|          | Send information to                                                                                                    | families via Schoology, Bla  | ackboard Conne         | ect, etc.               |
|          | English Parent Lett                                                                                                    | er Spanish Parer             | nt Letter              |                         |
|          | English Parent Vide                                                                                                    | Spanish Parer                | nt Video               |                         |
| Prep     | pare the student testing                                                                                                    | materials                    |                        |                         |
|          | Download DIBELS 8                                                                                                    | 3 student materials to your  | computer (ti           | p sheet)                |
|          | Kindergarten                                                                                                    | First Grade                  | Second Grade           |                         |
| . 10     | Third Grade                                                                                                    | Fourth Grade                 | Fifth Grade            | Sixth Grade             |
|          | Access TRC English and                                                                                                    | d Spanish student material   | <u>s</u> if needed     |                         |
| Ĩ        | Download IDEL stu                                                                                                    | dent materials to your com   | puter if needed        | I Contact Report Design |
| <u> </u> | Kindergarten                                                                                                    | First Grade                  | Second Grade           | Third Grade             |
| am       | iliarize yourself with the                                                                                                    | test materials               |                        |                         |
|          | Use the DIBELS 8 Ta                                                                                                    | ble of Contents by grade to  | o quickly locate       | each measure            |
|          | Kindergarten                                                                                                    | First Grade S                | econd Grade            | Cittle Const            |
|          | Inird Grade                                                                                                    | Fourth Grade F               | inth Grade             | Sixth Grade             |
|          |                                                                                                    |                              |                        |                         |
|          | Use the IDEL Table of the interview of the interview | of Contents by grade to qui  | ckly locate each       | n measure               |

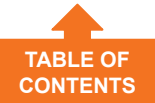

#### mCLASS Remote Assessment FAQs

**CLICK HERE** 

This is a live document. Questions and answers will be updated regularly.

#### 1. Can teachers assess students 1:1?

Teachers can remotely administer the assessment to students in 1:1 Zoom meetings.

#### 2. Do parents need to present during 1:1 assessment meetings with students?

Caregivers are not required to be present during the assessment, however you may want to make an appointment with them to assist the student in getting connected. Caregivers should be reminded not to help the student with test content.

3. What are my other options if I am not comfortable administering the assessment 1:1? Students can be assessed in small groups of two or three students. While one student is being assessed, the other student(s) can work independently on an assignment. The teacher may ask the other student(s) to leave cameras on but turn down the volume until it is their turn to be assessed.

## When should teachers schedule remote assessment administration? Classroom teachers should prioritize tiered support (small group) time for scheduling assessments.

Assess during small group conferencing using Break Out Rooms to administer the assessment.

### Do I have to administer every subsection of the test? Students must take all subsections of the test, as indicated by the DIBELS gating criteria.

#### 6. Can I administer the online Text Reading Online (TRO) assessment instead of DIBELS?

Additional, optional online assessments such as Text Reading Online, Spelling and Vocabulary do not take the place of the required DIBELS/TRC (traditional) assessment. These assessments will provide valuable information for teachers such as reading level for matching students to Benchmark/Wonders leveled readers. These assessments can be assigned to students in the mClass portal and completed independently by students during their asynchronous work time.

#### 7. How do I administer the MAZE assessment?

The <u>MAZE</u> assessment is completed by students in grades 2-5 online, and may be administered in a whole group setting to ensure that students complete the assessment independently.

To support remote assessment administration of DIBELS 8, the MAZE sub-measure is currently enabled for students to access in the mClass Student Online Assessment app. Please make

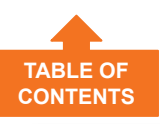

### **Optional Assessments**

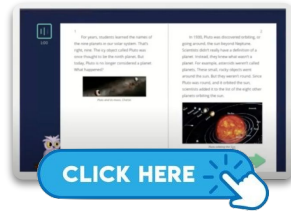

Text Reading **Online Video**  Text Reading Online (TRO) is a new computer-administered assessment for grades 1-6 that measures oral reading fluency, accuracy, and comprehension to evaluate students' reading proficiency against grade level expectations. TRO employs innovative voice recognition technology that automatically and immediately scores the recording of a student reading as they progress through the assessment. REMINDER: Students must read out loud while reading. Click <u>HERE</u> to view online help for TRO.

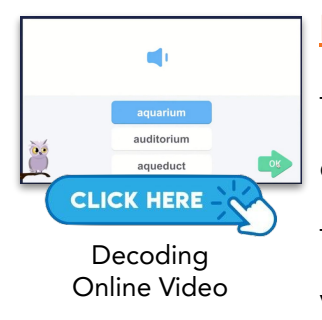

Decoding Online (DO) is a new computed-administered assessment for grades 1-6 that measures students' skill in reading grade-level words in isolation. The results help educators plan decoding instruction by providing information about the specific word types where students may need more practice at a given point in time. Click <u>HERE</u> to view online help for DO.

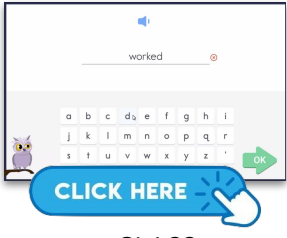

mCLASS Spelling Video

mCLASS Spelling (available in Spanish)- In the Spelling assessment, students hear a target word and use letter tiles to spell the word. These words include the phoneme-grapheme correspondences that students at each grade level are expected to learn over the course of a year based upon the scopes and sequences of published reading and spelling curricula. The final score is the number of words spelled correctly, with partial credit provided for correct spelling sequences within a word. This makes the Spelling measure more sensitive to students' actual spelling skills, giving more information about their progress.

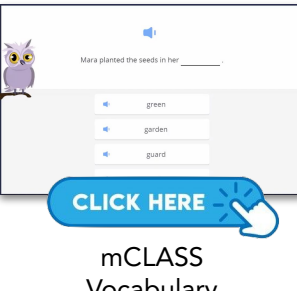

Vocabulary Video

mCLASS Vocabulary (available in Spanish)- In the Vocabulary assessment, students demonstrate their knowledge of grade-specific words, as well as their skill at deriving meaning from context. The assessment covers words that are high utility (i.e., Tier 2) and content specific (i.e., Tier 3). Depending on grade level, students may be asked to answer questions about the word, to fill in a blank correctly with the word, or to match the word with its definition.

How to enable the mCLASS- Optional Online Assessments Video

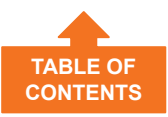

### mCLASS: Assign Staff to Class

You can assign staff members to a class whenever necessary from the Class Details panel. Click here for more <u>Amplify Enrollment Help</u>

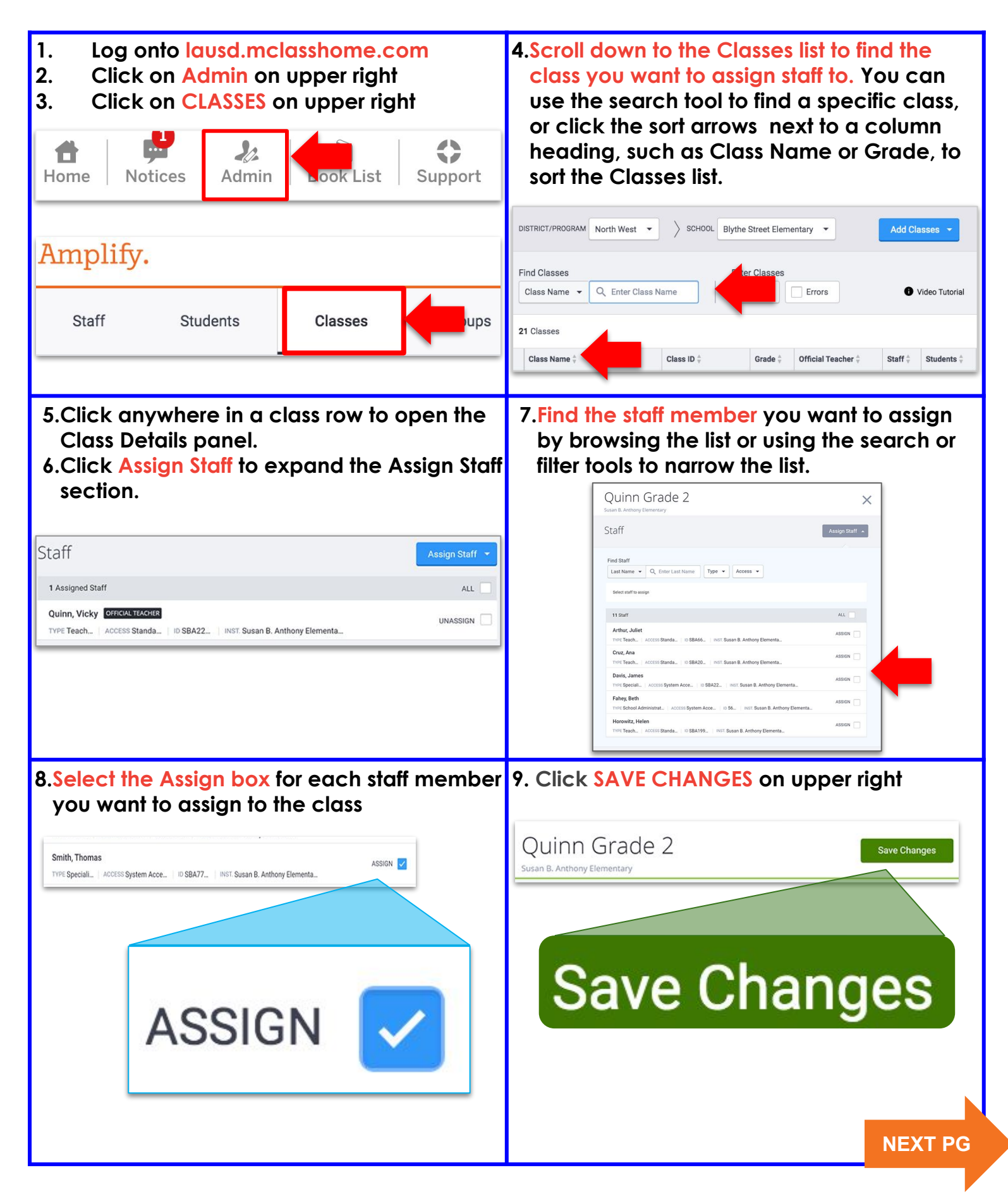

TABLE OF CONTENTS

### Add Support Personnel to mCLASS

You can add staff at any time using manual enrollment. This step can only be completed by an administrator or a designee at the site with System Access on mCLASS. Click here for more <u>Amplify Enrollment Help</u>

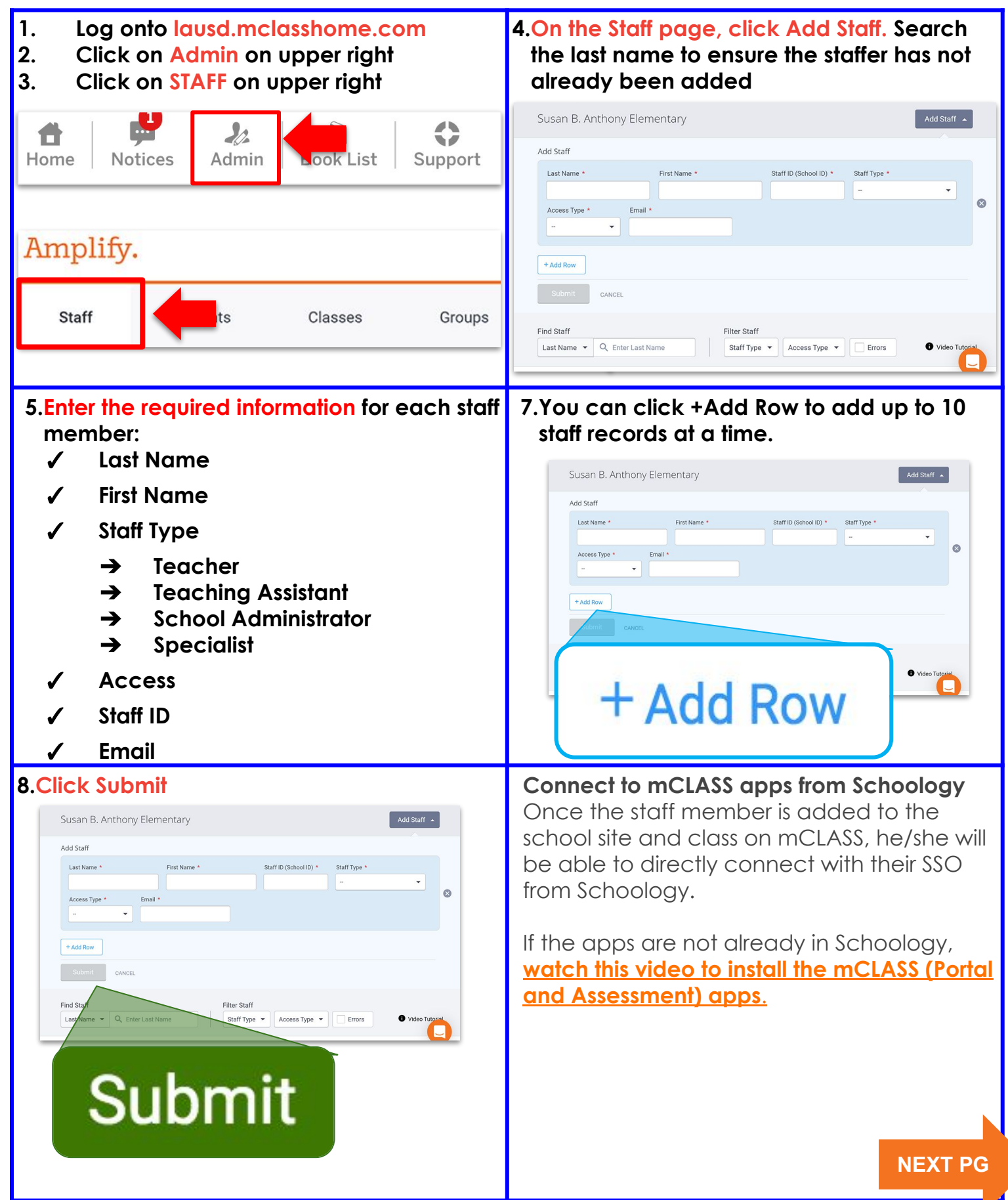

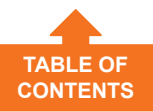

### mCLASS: Create Groups

- In order to create academy groups, you will need school-wide access Request school-wide access at: <u>https://oneaccess.lausd.net</u>. Administrator approval required.
- Click here for more <u>Amplify Enrollment Help</u>

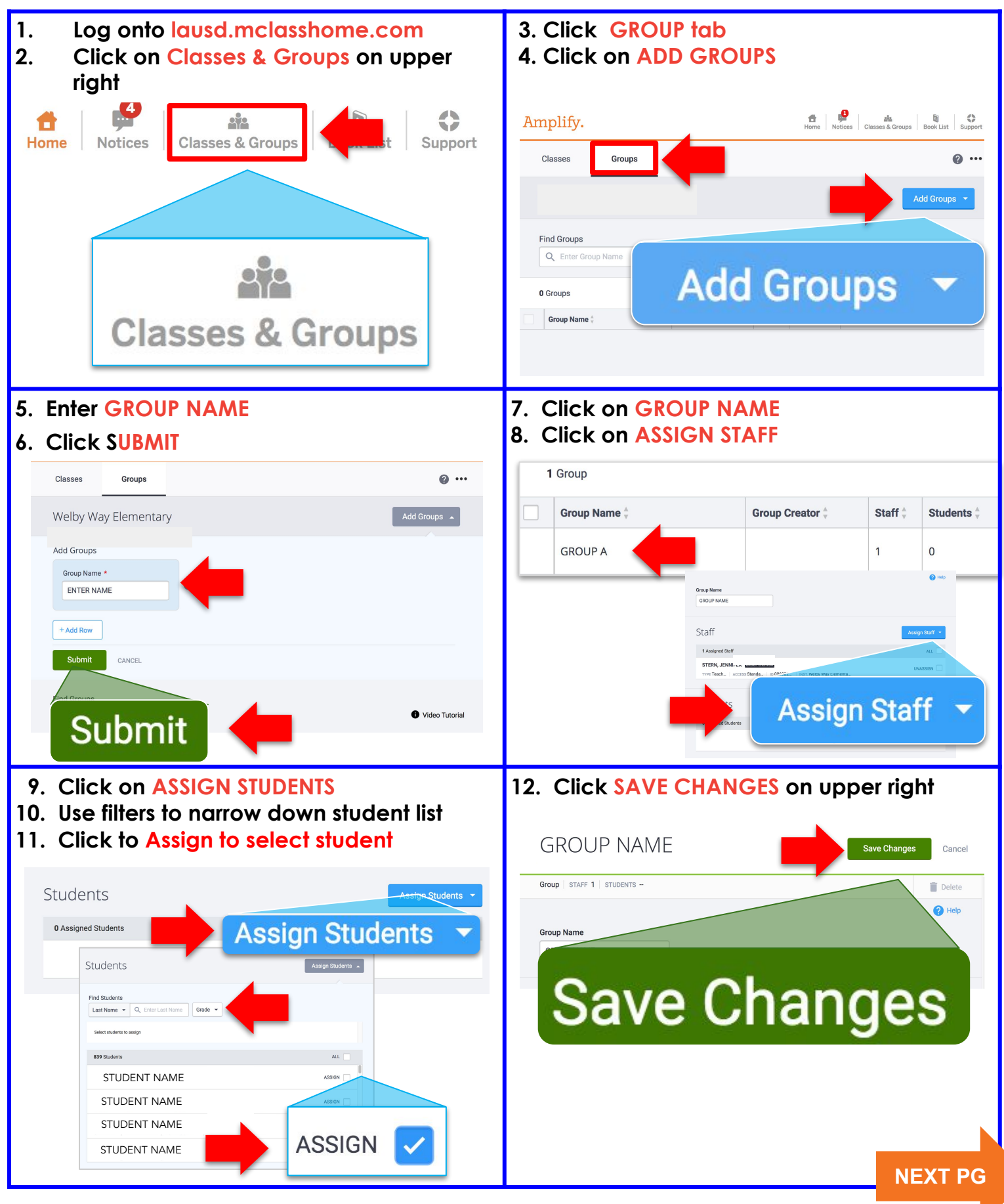

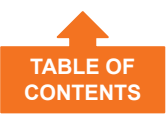

### **DIBELS 8 Tools**

Click here for more DIBELS 8th Edition and TRC Help

Click on the **BENCHMARK** tab to view class summary and sub measure data.

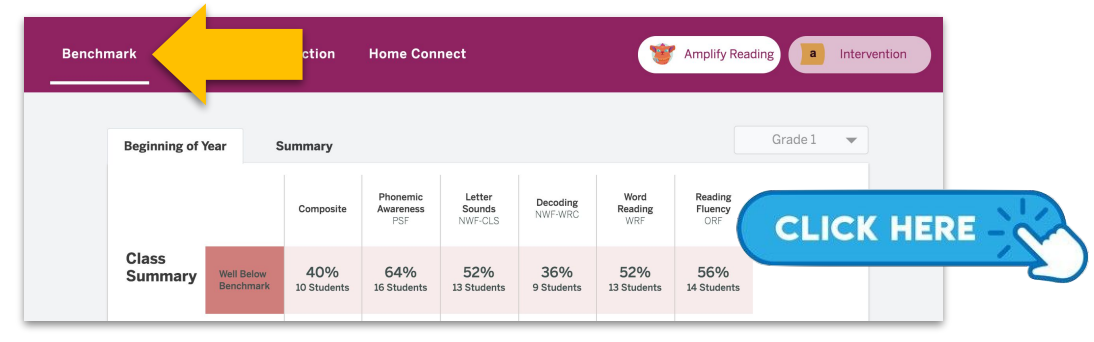

• Click on the **PROGRESS tab** to view progress monitoring report and goal setting.

| Benchmark                                 | Progress              |                          | Home Co         | nnect |          |          |     | 🦉 Am     | aplify Reading        |     |
|-------------------------------------------|-----------------------|--------------------------|-----------------|-------|----------|----------|-----|----------|-----------------------|-----|
| Progress Monitoring                       | Goal Setting          |                          |                 |       |          |          |     | ⑦ How to | understand progress r |     |
| Time frame<br>BOY-MOY<br>Progress Monitor | ing                   |                          |                 |       |          |          |     |          |                       |     |
| Grade 1<br>Last Name, First N             | BOY<br>Composite      | Skill                    | BOY             |       | Last 3 P | M Scores |     |          |                       |     |
| IAOL                                      | WNA 320<br>Well Below | Letter Sounds<br>NWF-CLS | 26<br>Below     | 27    |          |          | CLI | CK       | HERE                  | -20 |
|                                           |                       | Decoding<br>NWF-WRC      | 0<br>Well Below | 0     |          |          | 10  |          | 10/04/2019            |     |

Click on the **INSTRUCTION tab** for suggestions on how to group your students and suggested activities to reinforce skills

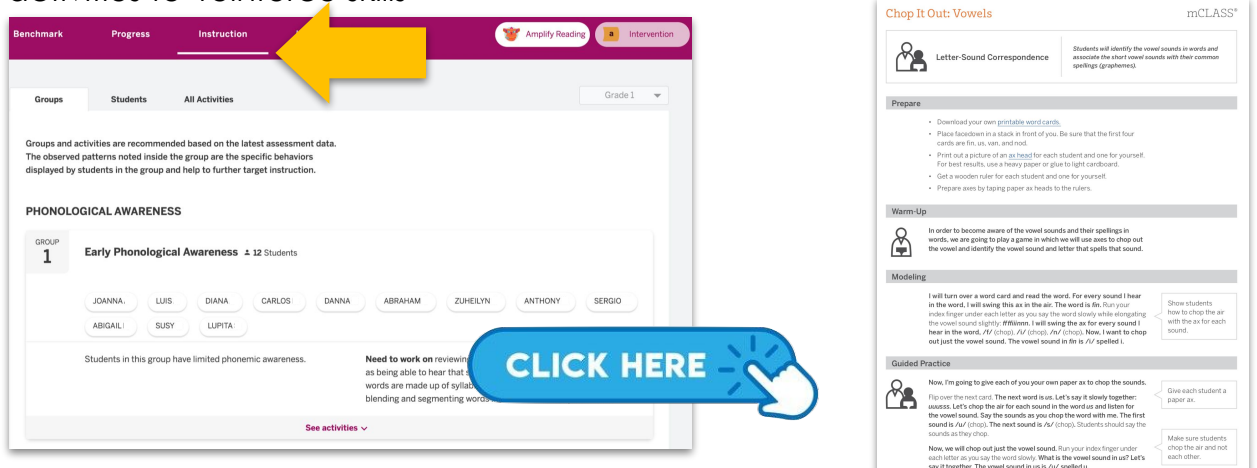

• Click on the **HOME CONNECT tab** to download a summary of student assessment results to send home or use them as a basis for discussion at parent-teacher conferences.

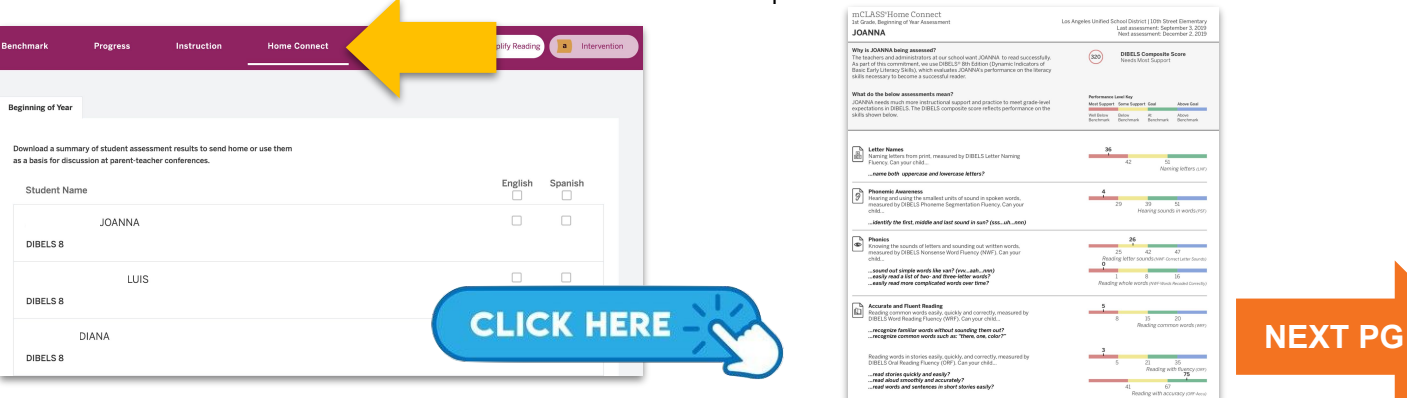

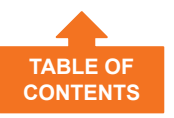

### Analyze the Assessment Probe

| Correct Letter Sounds (CLS) Words Recoded Correctly (WRC)                                                                                                    |          |
|----------------------------------------------------------------------------------------------------|----------|
| 0     43     55     72     0     8     15     25       Score: 57 Letter Sounds/Minute     Score: 15 Words/Minute                                                                           |          |
| repCLS: 3/3WRC: 1/1Solid blue line across:<br>• student read the entire wor<br>• all sounds were correct                                                                                   | rd       |
| /r/ /e/ /p/                                                                                                    |          |
| tudCLS: 2/3WRC: 0/1Solid blue line across/red box:• student read the entire wo• red boxed sound incorrect                                                                                  | ord<br>t |
| /t/ /u/ /d/                                                                                                    |          |
| <b>rep</b> CLS: 3/3 WRC: 1/1                                                                                                    |          |
| /r/ /e/ /p/       Solid blue line across and broken lines         • each broken line marks a sound/sound(s) voiced         • ie: /r/ /e/ /p/         • solid line across, entire word read | d        |

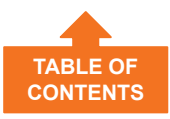

### **Print Class Summaries**

| Go to:             | laus                                      | d.mc                                          | lassi                            | nome                               | e.com      |
|--------------------|-------------------------------------------|-----------------------------------------------|----------------------------------|------------------------------------|------------|
| LAUSD<br>2019-2020 | mCLASS*:<br>Amplify<br>Reading<br>Edition | CKLA <sup>~</sup><br>2nd Edition<br>Resources | Español                          | Online<br>Assessment<br>Management |            |
| Training Reporting | A                                         | Join ou<br>Scienc<br>Facebo                   | ar new<br>e of Read:<br>bok comm | ing<br>unity!                      | Contact Us |
| 1                  |                                           | 0 0                                           |                                  |                                    |            |

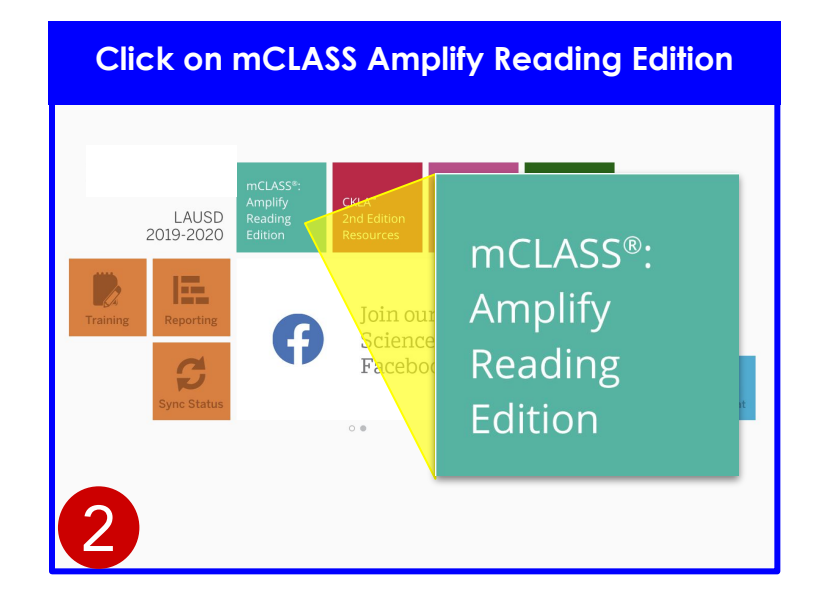

#### Click on PRINTER ICON & All STUDENTS

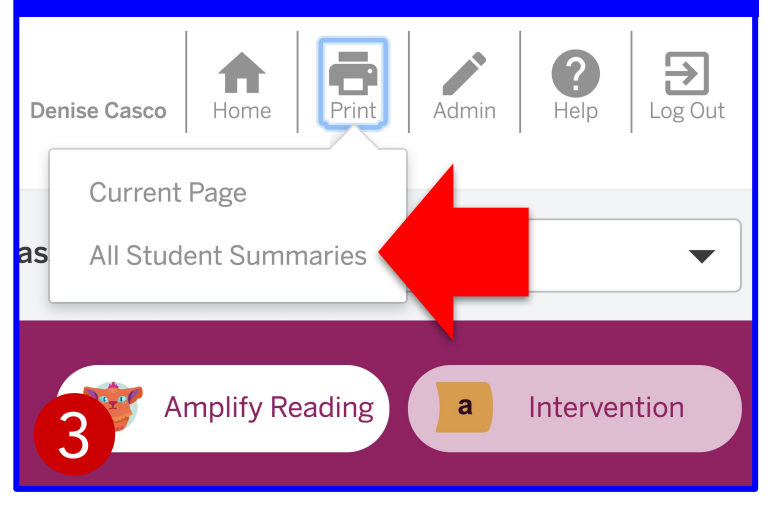

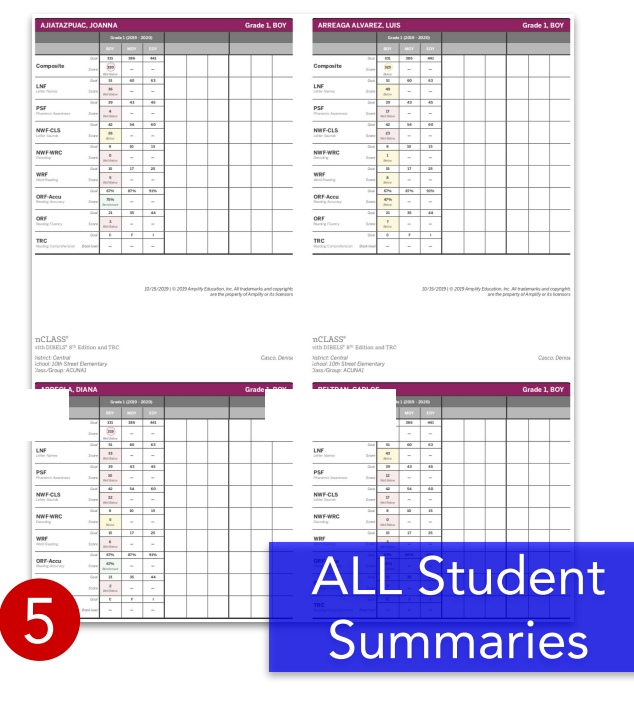

#### Change Pages Per Sheet to 4

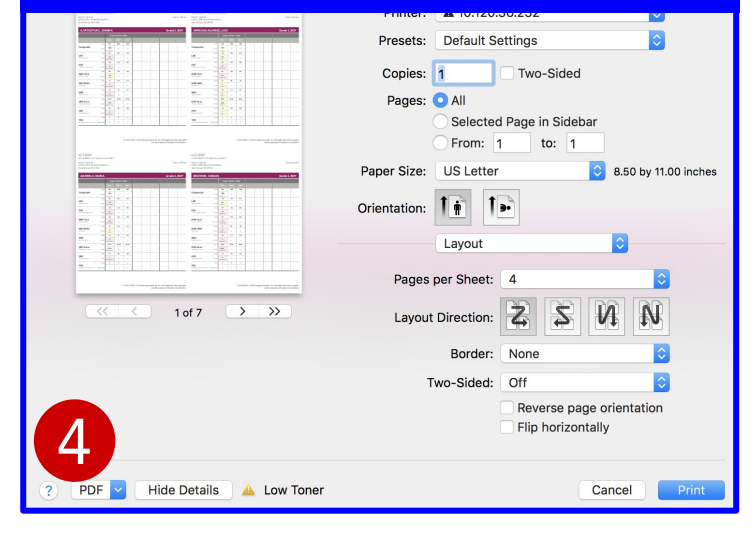

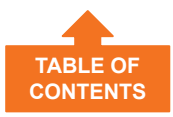

### **Well Below Benchmark**

At least once every <u>2 weeks</u> in one measure, then receive targeted instruction

### **Below Benchmark**

Once every <u>4 weeks</u> in one measure, then receive targeted instruction

### **Benchmark/Above Benchmark**

 Their sub-scores need to be reviewed to look for individual areas of need

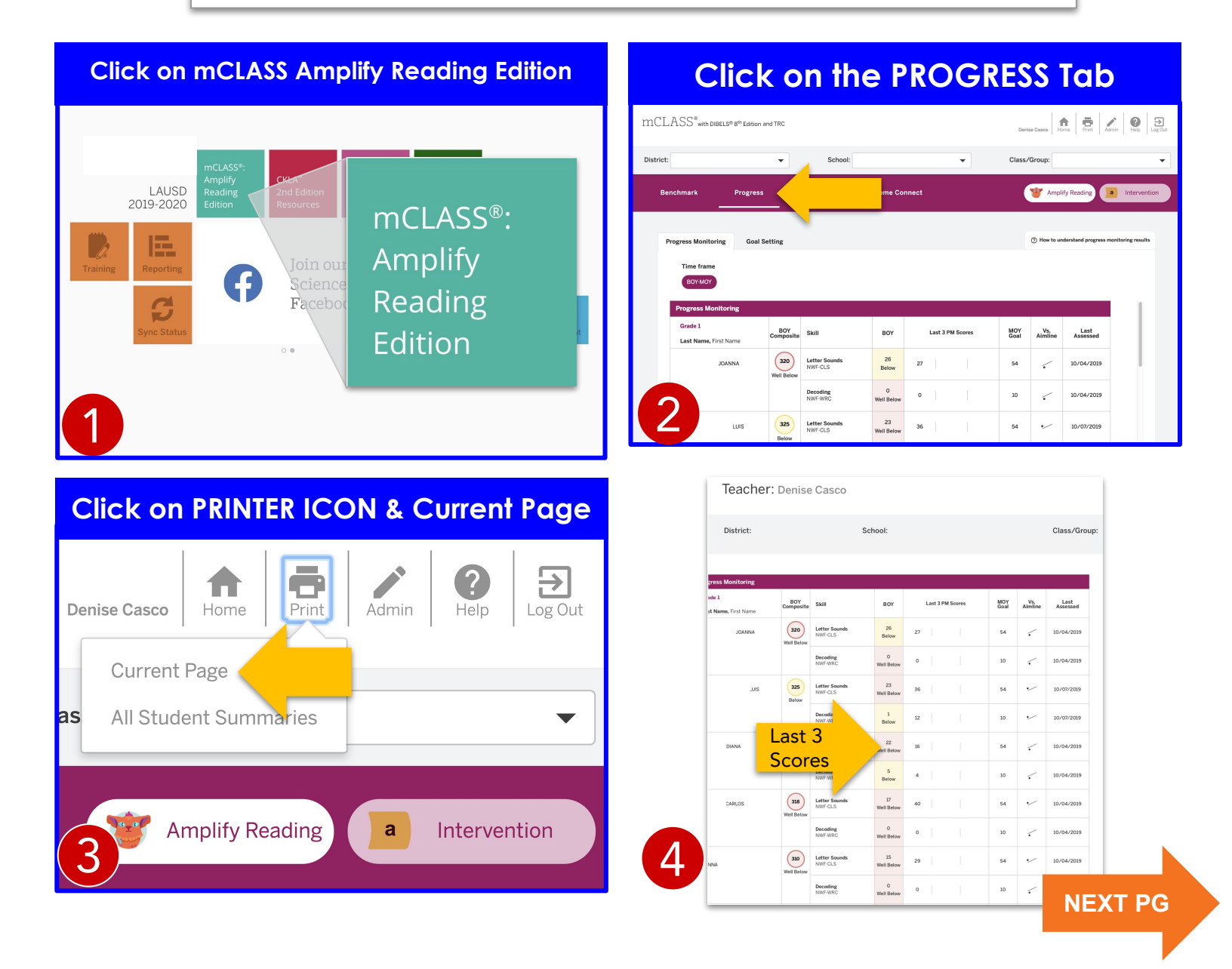

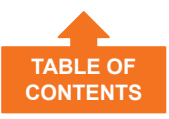

### **Correlation Report**

Click here for more **<u>Reporting Help</u>** 

| Go to:             | laus                                      | d.mc                                          | lassi                           | nome                               | e.com      |
|--------------------|-------------------------------------------|-----------------------------------------------|---------------------------------|------------------------------------|------------|
|                    |                                           |                                               |                                 |                                    |            |
| LAUSD<br>2019-2020 | mCLASS®:<br>Amplify<br>Reading<br>Edition | CKLA <sup>™</sup><br>2nd Edition<br>Resources | Español                         | Online<br>Assessment<br>Management |            |
| Training Reporting | A                                         | Join ou<br>Scienc<br>Facebo                   | ar new<br>e of Read<br>ook comm | ing<br>nunity!                     | Contact Us |
| 1                  |                                           | 0.                                            |                                 |                                    |            |

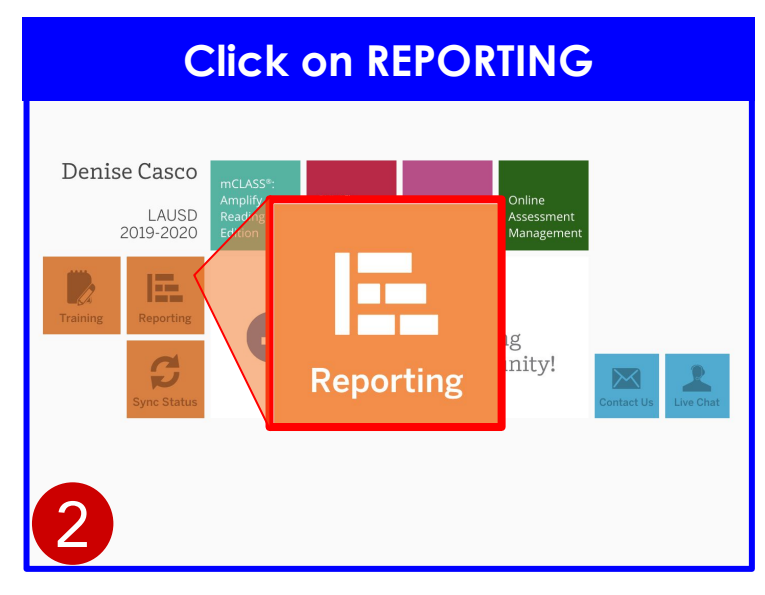

#### **Click on VIEW DATA**

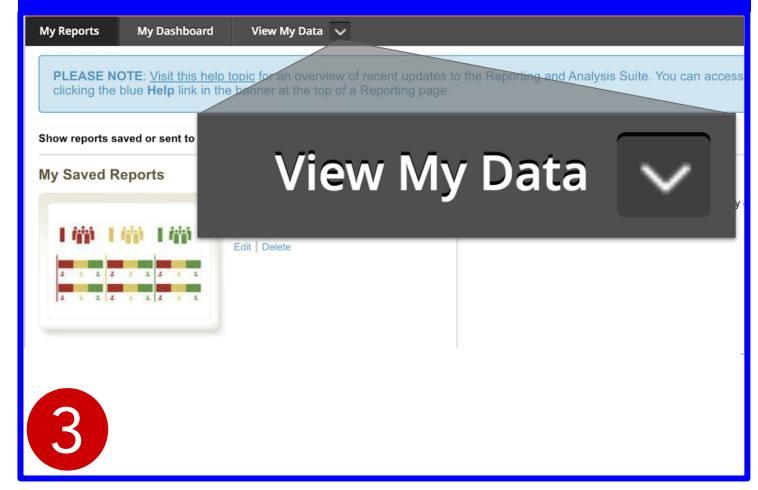

#### **Click on CORRELATION Comparing Populations** Completion Report Compare student performance in one measure across different institutional breakdowns or by student demographics for one or more periods. Review the completion status of the current benchmark sments and/or compare it to the completion rates from earlier periods. Correlation Correlation ich Trace student performance in which lister ring to particular measures over 1 前許 1 有 1 46 time, or compare 1 100 1 100 1 100 performance in two different measures. Comparing Measures student populations (e.g., for one district, for multiple schools).

#### Click on mCLASS: Reading 3D My Reports My Dashboard View My Data 🗸 PLEASE NOTE: Visit this hel clicking the blue Help link in t Reporting and Analysis Suite. You **DIBELS 8th Edition and TRC** Show reports saved or sent to me du My Saved Reports mCLASS:Reading 3D DIBELS eports Sent to Me Next our colleagues can share reports with you ports here, instead of this message. 1 (1) 1 (1) DIBELS 8th Edition and TRC 1 2 1 1 2 1 1 Online mCLASS:Reading 3D Flex **DIBELS 8th Edition** Δ

#### **Select Your Filters** Correlation View Population 1 Measure 1 2 Measure 2 Segment Results by Show Students Enrolled Assessment sment Now 🔋 💿 On Test Day 🧻 $\sim$ $\sim$ $\sim$ Grades: K, 1, 2 Measure Measure 3 Grades $\sim$ $\sim$ $\sim$ Programs Districts Display Data As School Year School Year $\sim$ $\sim$ $\sim$ Percentage % School Period Period Head count $\sim$ 18-19 BOY 18-19 MO $\sim$ $\sim$ 18-19 BOY 18-19 MOY > Student Filters View Report

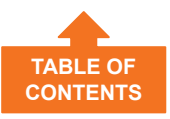

### How to Read the Correlation Report

Click here for more **Reporting Help** 

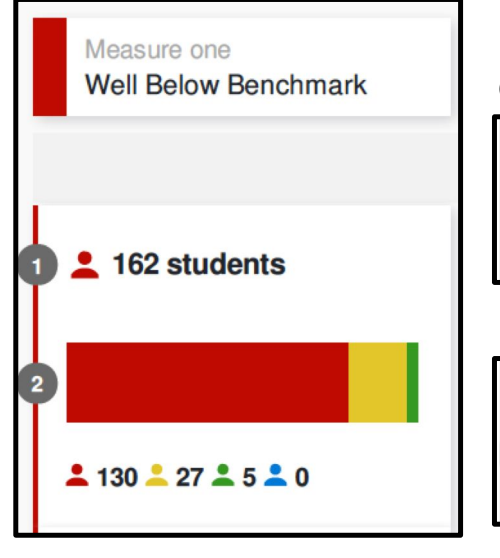

## How do you read this report in this example?

There are 162 students at this school that scored well below benchmark at **BOY**.

At **MOY** (as indicated by the **bars** in the picture) the following happened:

- 130 students remained at Intensive
- 27 students moved to Strategic
- 5 students moved to **Benchmark**
- 0 student moved to **Beyond Benchmark**

#### If looking at this report live on Amplify, you could:

- Click an icon, number or bar segment to view the students it represents
- Change your selections in the report banner to view the report for a different view, population, first measure, second measure, or a subset of students filtered by demographic information
- View reference data to see how one row compares to the complete population in the current report view
- Create a PDF of the report
- Export an Excel spreadsheet containing the reporting data
- Share or save the report

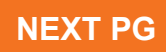

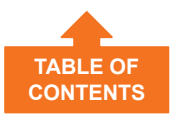

### **Purpose of Correlation Report**

- Estimate the predictive validity of student performance across two different assessments
- Show how specific students performed on the same assessment across two points in time

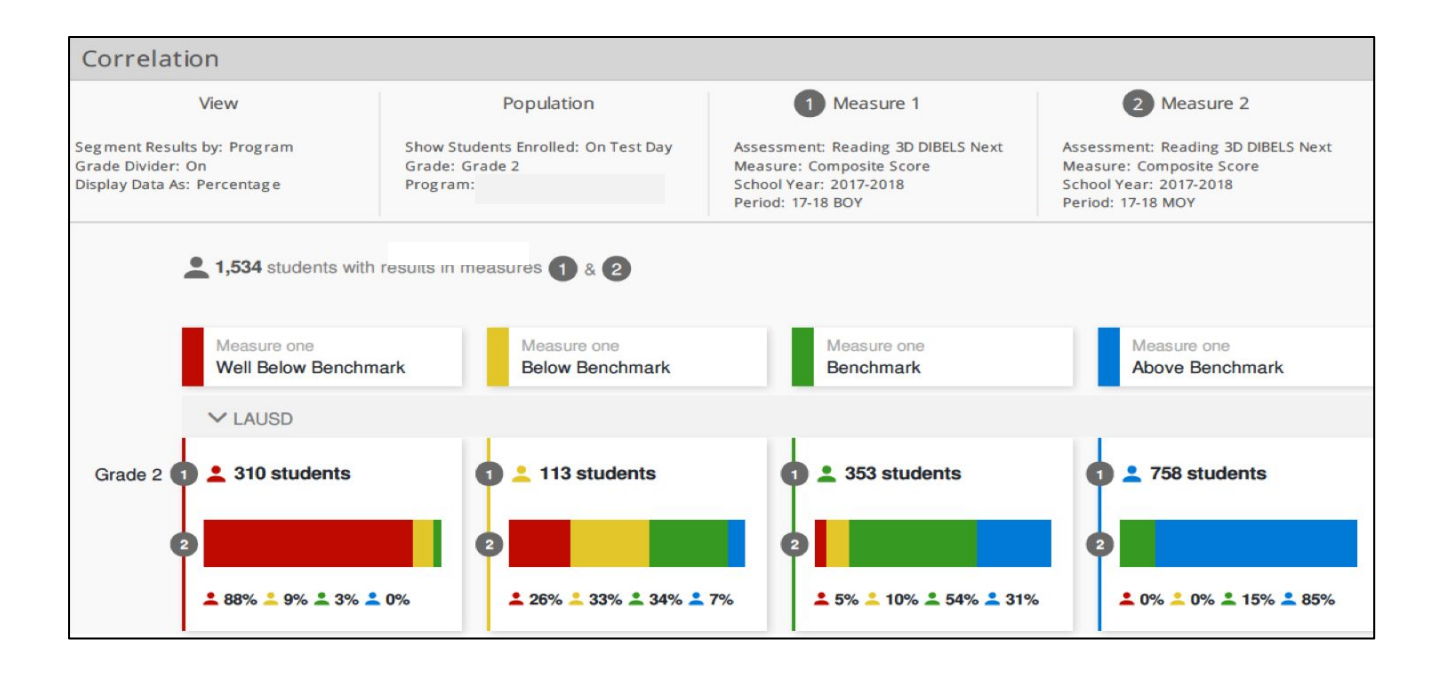

### **Essential Questions**

- 1. How effective have I been at moving my students between performance levels?
- 2. How might resources be shifted (time, people, supplies, money)?
- 3. Who could I learn from or support?
- 4. What plans might I put into place for specific students?

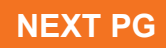

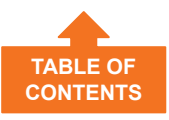

### **Compare Measures Report**

Click here for more Reporting Help

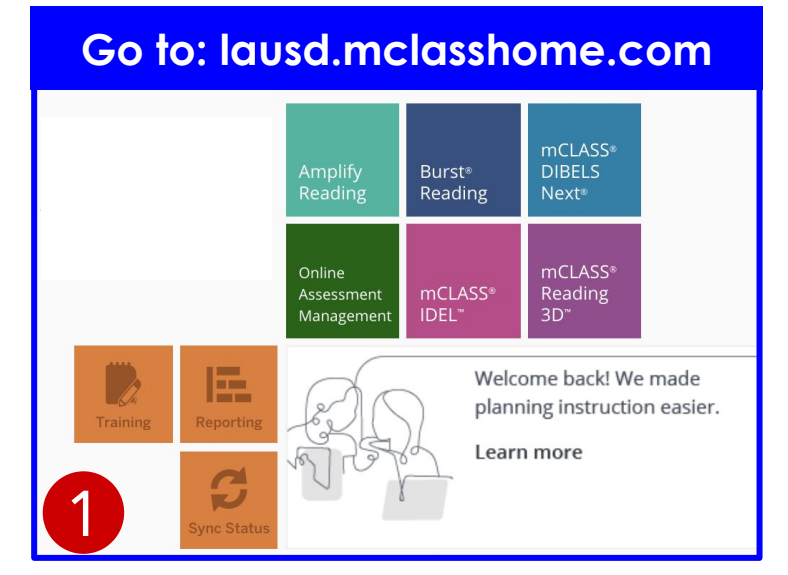

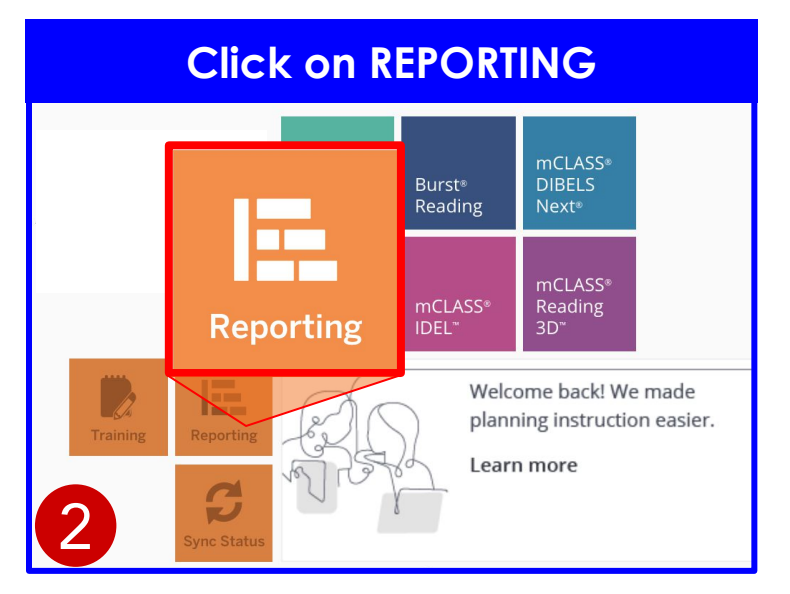

#### **Click on VIEW MY DATA**

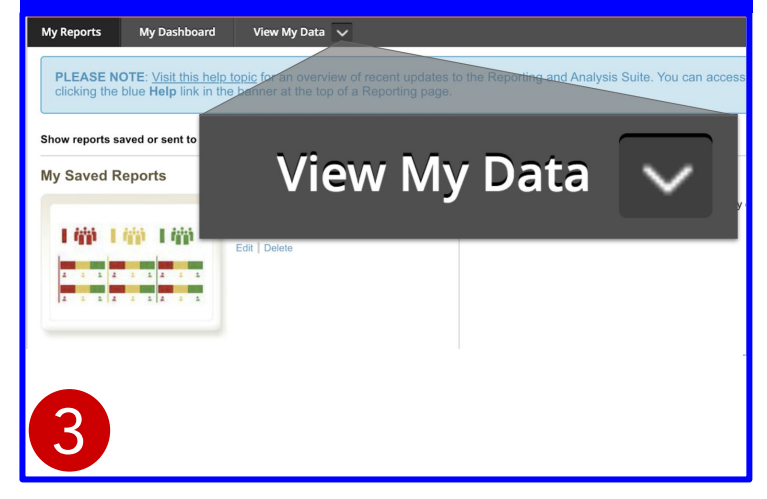

#### **Click on COMPARE MEASURES** DIBELS 8th Edition and T 0/16/2019 **Comparing Measures** NEW Create an assessment Analyze Performance scorecard for one or more student populations (e.g., for Comparing Measures one district, for multiple schools). 1 Access Raw Data Download Your Data Export raw data into a CSV file to support your own analyses.

#### **Click on DIBELS 8th Edition**

![](_page_16_Figure_9.jpeg)

#### **Select Your Filters** Comparing Measures: mCLASS:DIBELS Next O View Population Time 📗 Measure Segment Results by w Students Enrolled $\sim$ 🔿 Now 💿 On Test Day 🧵 $\sim$ $\sim$ Grade Divider Grade Period Level Filter $\sim$ 18-19 MOY $\sim$ $\sim$ Programs Districts $\sim$ > Student Filters Clear Filters

![](_page_17_Picture_0.jpeg)

### **Purpose of Compare Measures Report**

Click here for more **Reporting Help** 

# Use this report template to compare how one group of students performed on multiple assessment measures across one or more time periods.

| View                                             |           | Populatio                                                                                     | n           | 🕒 Time                                      |                        | F Measure                              |
|--------------------------------------------------|-----------|-----------------------------------------------------------------------------------------------|-------------|---------------------------------------------|------------------------|----------------------------------------|
| Segment Results by: Teacher<br>Grade Divider: On | r         | Show Students Enrolled: C<br>Grade: 3 Grades<br>Program<br>School: 4<br>Teacher: All Teachers | Dn Test Day | School Year: 2017-2018<br>Period: 2 Periods | Measur<br>Level Fi     | e: Composite Score<br>Iter: All Levels |
| -                                                |           |                                                                                               |             |                                             |                        | Current as of 04/21/2018               |
| STUDENT 1                                        |           |                                                                                               |             |                                             |                        |                                        |
| 🗸 Grade 1                                        |           |                                                                                               |             |                                             |                        |                                        |
| Measures                                         |           | 20%                                                                                           | 40          | % 60%                                       | 80%                    | Total Students                         |
| Composite Score                                  | 17-18 BOY | 14 (63%)                                                                                      |             |                                             | 5 (23%) 1 2 (9<br>(5%) | 22                                     |
| 17-18 N                                          |           | 10 (46%)                                                                                      |             | 4 (18%)                                     | 6 (27%) 2 (9           | %)                                     |
| STUDENT 2                                        |           |                                                                                               |             |                                             |                        |                                        |
| 🗸 Grade 1                                        |           |                                                                                               |             |                                             |                        |                                        |
| Measures                                         |           | 20%                                                                                           | 40          | % 60%                                       | 80%                    | Total Students                         |
| Composite Score                                  | 17-18 BOY | 3 (13%)                                                                                       | 5 (22%)     | 4 (17%)                                     | 11 (48                 | <b>23</b><br>%)                        |
|                                                  | 17-18 MOY |                                                                                               |             |                                             |                        | 23                                     |

### **Essential Questions**

- 1. What are instructional areas of strengths and weaknesses?
- 2. How have my students progressed in different areas over time?
- 3. Where should instructional resources be focused?
- 4. How might I pull this same report focusing on specific measures rather than composite scores?

![](_page_17_Picture_10.jpeg)

|  | Measures                                                    | Basic Early Literacy Skill                                                                                                    | Sample Instruction Focus                                                                                                    |
|--|-------------------------------------------------------------|----------------------------------------------------------------------------------------------------|----------------------------------------------------------------------------------------------------|
|  | LNF<br>Letter Naming<br>Fluency                             | Letter Naming Fluency is a reliable measure of risk for reacing achievement. It is not an indicator of one of the basic early literacy skills.                                                                                                    | <ul> <li>Print concepts, recognizing that sentences are<br/>made up of words and that words are made up of<br/>letters</li> </ul>                                                                                                    |
|  | PSF<br>Phonemic<br>Segmentation<br>Fluency                  | Phonemic Segmentation Fluency is an indicator of the basic early literacy skill phonemic awareness.<br>Phonemic Awareness: ability to hear, identify, and manipulate individual sounds called phonemes in spoken words. and the understanding that spoken words and syllables are made up of sequences of speech sounds.                                                                                                    | <ul> <li>Phoneme manipulation: phoneme matching,<br/>phoneme isolating, phoneme segmenting</li> </ul>                                                                                                    |
|  | Nonsense Word<br>Fluency<br>CLS<br>Correct Letter<br>Sounds | Nonsense Word Fluency is an indicator of the basic early literacy skills alphabetic principle<br>and phonics. The ability to map sounds onto letters and blends those sounds into words.<br>Phonological Recoding: Using systematic relationships between letters and phonemes<br>(letter-sound correspondence) to <u>retrieve</u> the pronunciation of an unknown printed string<br>or to <u>spell</u> words.                                                                                                    | <ul> <li>Letter sound recognition &amp; correspondence</li> <li>Variant correspondence</li> <li>Blending words (starting with simple CVC words to CCVC/CVCC)- encoding and decoding; syllable patterns; morpheme structure.</li> </ul>                                                                                                    |
|  | Whole Word<br>Reading                                       | Word Reading Fluency is a new measure of accuracy and fluency, during which, students read words out of context for 60 seconds.                                                                                                    | <ul> <li>Letter sound recognition &amp; correspondence</li> <li>Variant correspondence</li> <li>Blending words (starting with simple CVC words to CCVC/CVCC)- encoding and decoding; syllable patterns; morpheme structure.</li> </ul>                                                                                                    |
|  | ORF<br>Oral Reading<br>Fluency                              | Oral Reading Fluency is an indicator of accurate and fluent reading of connected text.<br>Advanced Phonics and Word Attack Skills: recognizing common sounds related to<br>combinations of letters (digraphs, blends, vowel teams, trigraphs).<br>Accuracy and Fluency with Connected Text: bridge between accurate, automatic,<br>word-level decoding and reading comprehension.<br>Reading Comprehension: accurate and fluent reading, monitoring while reading, and the<br>ability to use cognitive strategies flexibility to gain meaning from text. | <ul> <li>Building fluency, reading word parts, phrases, chunked text, connected text</li> <li>Reading with prosody</li> <li>Using comprehension skills and strategies; narrative and expository text structures</li> </ul>                                                                                                    |
|  | WRF<br>Word Reading<br>Fluency                              | Word reading fluency is a new measure of accuracy and fluency, during which, students read words out of context for 60 seconds.<br>Accuracy and Fluency: Fluency (automaticity) is reading words with no noticeable cognitive or mental effort. It is having mastered word recognition skills to the point of overlearning. Fundamental skills are so "automatic" that they do not require conscious attention.                                                                                                    | <ul> <li>For students to develop fluency, they must: <ul> <li>perform the task or demonstrate the skill accurately</li> <li>perform the pre-skills of the task quickly and effortlessly</li> </ul> </li> <li>Once accurate, fluency develops through plentiful opportunities for practice in which the task can be performed with a high rate of success.</li> </ul> |
|  | MAZE                                                        | Maze is an indicator of reading comprehension.<br>Reading Comprehension: accurate and fluent reading, monitoring while reading, and the<br>ability to use cognitive strategies flexibility and syntactic and semantic accuracy to<br>demonstrate understanding from text.                                                                                                    | Using comprehension skills and strategies;     narrative and expository text structures                                                                                                    |
|  | <b>OL</b><br>Oral Language                                  | The Oral Language Screener (OLS) efficiently identifies students in Grades K-21 who will likely struggle with the language structures that are foundational to comprehending early reader texts, understanding interpersonal communication, and writing.                                                                                                    | <ul> <li>Build content vocabulary</li> <li>Orally retell stories</li> </ul>                                                                                                    |
|  | <b>TRC</b><br>Text Reading<br>Comprehension                 | TRC measures print concept and reading behaviors through a digital running record<br>assessment that has students read authentic texts and answer comprehension questions<br>about increasingly complex texts through retell/recall, and/or oral comprehension and<br>written comprehension tasks.                                                                                                    | <ul> <li>Sentence structure and meaning</li> <li>Monitoring for meaning</li> <li>Story structure; main idea/summarizing</li> </ul>                                                                                                    |
|  |                                                             |                                                                                                    |                                                                                                    |

TABLE OF CONTENTS

![](_page_19_Picture_0.jpeg)

![](_page_19_Picture_1.jpeg)

| Status | Benchmark Category   | Support Level                                                                                         |
|--------|----------------------|----------------------------------------------------------------------------------------------------|
|        | Above Benchmark      | Likely to need <b>core</b> support, may<br>benefit from instruction in more<br><b>advanced</b> skills |
|        | At Benchmark         | Likely to need <b>core</b> support                                                                    |
|        | Below Benchmark      | Likely to need <b>strategic</b><br>support                                                            |
|        | Well Below Benchmark | Likely to need <b>intensive</b><br>support                                                            |

![](_page_19_Picture_3.jpeg)

![](_page_20_Picture_0.jpeg)

#### **DIBELS 8 Benchmark Goals and Cut Off Risk Points**

| ł         | Gindergarte | n          | 1           | First grade  | ·            | s         | econd grad | le    |       | Third grade | e))         | 1    |
|-----------|-------------|------------|-------------|--------------|--------------|-----------|------------|-------|-------|-------------|-------------|------|
| В         | M           | E          | В           | M            | E            | В         | M          | E     | В     | M           | E           |      |
| Letter Na | aming Flue  | ncy (LNF)  |             |              |              | × .       | i.         |       |       |             | •           | 1    |
| 25+       | 37+         | 42+        | 42+         | 57+          | 59+          |           |            |       |       |             | LED         | F N  |
| 24        | 36          | 41         | 41          | 56           | 58           |           |            |       |       |             | <b>HIEK</b> |      |
| 16        | 31          | 35         | 32          | 51           | 53           |           |            |       |       |             |             |      |
| 15        | 30          | 34         | 31          | 50           | 52           |           |            |       |       |             |             |      |
| 0         | 0           | 0          | 0           | 0            | 0            |           |            |       |       |             |             |      |
| Phonem    | ic Segment  | ation Flue | ncy (PSF)   |              |              |           |            |       |       |             |             |      |
| 15+       | 43+         | 53+        | 47+         | 57+          | 61+          |           |            |       |       |             |             |      |
| 14        | 42          | 52         | 46          | 56           | 60           |           |            |       |       |             |             |      |
| 5         | 29          | 44         | 31          | 43           | 45           |           |            |       |       |             |             |      |
| 4         | 28          | 43         | 30          | 42           | 44           |           |            |       |       |             |             |      |
| 1         | 23          | 3/         | 19          | 34           | 3/           |           |            |       |       |             |             |      |
| v         | 0           | 50         | 10          | 35           | 0            |           |            |       |       |             |             |      |
| Nonsens   | e Word Elu  | ency (NW)  | E) – Correc | t Letter Sou | unds (CLS)   |           |            |       |       |             |             |      |
| 20+       | 36+         | 49+        | 47+         | 78+          | 87+          | 86+       | 103+       | 117+  | 121+  | 138+        | 141+        | 1    |
| 19        | 35          | 48         | 46          | 77           | 86           | 85        | 102        | 116   | 120   | 137         | 140         |      |
| 9         | 25          | 31         | 30          | 52           | 55           | 50        | 68         | 76    | 76    | 94          | 105         |      |
| 8         | 24          | 30         | 29          | 51           | 54           | 49        | 67         | 75    | 75    | 93          | 104         |      |
| 4         | 16          | 24         | 25          | 41           | 45           | 41        | 54         | 54    | 52    | 78          | 80          |      |
| 3         | 15          | 23         | 24          | 40           | 44           | 40        | 53         | 53    | 51    | 77          | 79          |      |
| 0         | 0           | 0          | 0           | 0            | 0            | 0         | 0          | 0     | 0     | 0           | 0           |      |
| Nonsens   | e Word Flu  | ency (NW   | F) – Words  | Recoded C    | orrectly (V  | VRC)      | 10         | 51    | 5<br> |             |             |      |
| -         | 9+          | 13+        | 16+         | 26+          | 28+          | 25+       | 36+        | 39+   | 34+   | 46+         | 45+         |      |
| 1+        | 8           | 12         | 15          | 25           | 27           | 24        | 35         | 38    | 33    | 45          | 44          |      |
|           | 3           | 7          | 5           | 14           | 15           | 15        | 20         | 22    | 24    | 30          | 31          |      |
| 0         | 2           | 6          | 4           | 13           | 14           | 14        | 19         | 21    | 23    | 29          | 30          |      |
|           | 1           | 4          | 1           | 10           | 11           | 10        | 15         | 1/    | 18    | 23          | 24          |      |
| -         | 0           | 0          | 0           |              | 10           | 9         | 14         | 10    | 1/    | 22          | 25          |      |
| Word Re   | ading Flue  | DCV (WRF)  |             | U            | U            | U         | U          | U     | U     |             | U           |      |
|           | 10+         | 18+        | 20+         | 33+          | 50+          | 50+       | 63+        | 70+   | 60+   | 65+         | 70+         | 1    |
|           | 9           | 17         | 19          | 32           | 49           | 49        | 62         | 69    | 59    | 64          | 69          |      |
| 1+        | 4           | 10         | 12          | 17           | 25           | 26        | 36         | 43    | 40    | 50          | 55          |      |
|           | 3           | 9          | 11          | 16           | 24           | 25        | 35         | 42    | 39    | 49          | 54          |      |
| U         | 1           | 6          | 8           | 14           | 17           | 18        | 23         | 27    | 30    | 40          | 47          |      |
| -         | 0           | 5          | 7           | 13           | 16           | 17        | 22         | 26    | 29    | 39          | 46          |      |
|           | U V         | 0          | 0           | 0            | 0            | 0         | 0          | 0     | 0     | 0           | 0           |      |
|           |             |            | Oral Rea    | ding Fluend  | cy (ORF) – 1 | Words Cor | rect       |       |       |             |             |      |
|           |             |            | 35+         | 57+          | 76+          | 85+       | 117+       | 128+  | 105+  | 141+        | 136+        |      |
|           |             |            | 34          | 56           | 75           | 84        | 116        | 127   | 104   | 140         | 135         |      |
|           |             |            | 10          | 21           | 39           | 49        | 78         | 94    | 73    | 105         | 114         |      |
|           |             |            | 9           | 20           | 20           | 48        | 50         | 90    | 12    | 104         | 115         |      |
|           |             |            | 2           | 01           | 20           | 29        | 58         | 76    | 54    | 84          | 90          |      |
|           |             |            | 0           | ő            | 0            | 0         | 0          | 0     | 0     | 0           | 0           |      |
|           |             |            | Oral Rea    | ding Fluend  | v (ORF) - A  | ccuracy   |            |       | Ū     |             | U           |      |
|           |             |            | 67+         | 87+          | 91+          | 92+       | 96+        | 96+   | 96+   | 96+         | 96+         | 1    |
|           |             |            | 66          | 86           | 90           | 91        | 95         | 95    | 95    | 95          | 95          |      |
|           |             |            | 41          | 54           | 85           | 84        | 91         | 91    | 91    | 91          | 91          |      |
|           |             |            | 40          | 53           | 84           | 83        | 90         | 90    | 90    | 90          | 90          |      |
|           |             |            | 0           | 0            | 0            | 0         | 0          | 0     | 0     | 0           | 0           |      |
|           |             |            |             |              |              | Maze      |            |       |       |             |             |      |
|           |             |            |             |              |              | 11.0+     | 14.5+      | 18.0+ | 15.0+ | 20.5+       | 22.5+       |      |
|           |             |            |             |              |              | 10.5      | 14.0       | 17.5  | 14.5  | 20.0        | 22.0        |      |
|           |             |            |             |              |              | 5.0       | 9.0        | 9.5   | 8.0   | 12.0        | 15.5        |      |
|           |             |            |             |              |              | 4.5       | 8.5        | 9.0   | 7.5   | 11.5        | 15.0        |      |
|           |             |            |             |              |              | 2.5       | 6.5        | 7.0   | 5.0   | 9.5         | 12.0        |      |
|           |             |            |             |              |              | 2.0       | 0.0        | 0.5   | 4.5   | 9.0         | 11.5        |      |
| DIBELS    | omposite 9  | Score      |             |              |              | 0         | 0          | U     | U     | 0           | U           |      |
| 3324      | 302+        | 450+       | 35/4        | 424+         | 480+         | 361+      | 422+       | 474+  | 365+  | 427+        | 467+        |      |
| 3324      | 300         | 4.40       | 353         | 4247         | 470          | 360       | 423        | 473   | 364   | 42/4        | 466         |      |
| 306       | 371         | 419        | 330         | 320          | 4/3          | 320       | 320        | 475   | 332   | 303         | 400         |      |
| 305       | 370         | 419        | 329         | 388          | 440          | 328       | 388        | 438   | 331   | 392         | 441         |      |
| 280       | 356         | 405        | 321         | 377          | 427          | 316       | 373        | 421   | 314   | 377         | 424         |      |
| 279       | 355         | 405        | 320         | 376          | 426          | 315       | 372        | 420   | 313   | 376         | 423         |      |
| 200       | 200         | 200        | 200         | 200          | 200          | 200       | 200        | 200   | 200   | 200         | 200         | NEXT |
| В         | М           | E          | В           | М            | E            | В         | M          | E     | В     | M           | E           |      |
|           | (indergarte | n          |             | First grade  |              |           | econd grad | le    |       | Third grade |             |      |

![](_page_21_Picture_0.jpeg)

#### **DIBELS 8 Benchmark Goals and Cut Off Risk Points**

| Fourth grade |          | de        | F         | ifth grad | e     | S         | ixth grad | le    | Sev      | venth gra |       | LICK      | HERE  | -     |
|--------------|----------|-----------|-----------|-----------|-------|-----------|-----------|-------|----------|-----------|-------|-----------|-------|-------|
| В            | м        | E         | В         | M         | E     | В         | м         | E     | В        | м         |       |           |       |       |
| Oral Re      | ading Fl | uency (C  | DRF) - W  | ords Cor  | rect  |           |           |       | 8        | 2         | 14    |           |       |       |
| 131+         | 159+     | 159+      | 139+      | 149+      | 157+  | 151+      | 157+      | 160+  | 152+     | 161+      | 164+  | 142+      | 156+  | 159+  |
| 130          | 158      | 158       | 138       | 148       | 156   | 150       | 156       | 159   | 151      | 160       | 163   | 141       | 155   | 158   |
| 87           | 121      | 125       | 103       | 122       | 137   | 123       | 133       | 141   | 126      | 136       | 141   | 125       | 131   | 135   |
| 86           | 120      | 124       | 102       | 121       | 136   | 122       | 132       | 140   | 125      | 135       | 140   | 124       | 130   | 134   |
| 62           | 98       | 99        | 81        | 108       | 124   | 99        | 117       | 125   | 101      | 121       | 127   | 110       | 116   | 121   |
| 61           | 97       | 98        | 80        | 107       | 123   | 98        | 116       | 124   | 100      | 120       | 126   | 109       | 115   | 120   |
| 0            | 0        | 0         | 0         | 0         | 0     | 0         | 0         | 0     | 0        | 0         | 0     | 0         | 0     | 0     |
| Oral Re      | ading Fl | uency (C  | DRF) - Ac | curacy    |       |           |           |       |          |           |       |           |       |       |
| 96+          | 96+      | 96+       | 96+       | 96+       | 96+   | 96+       | 96+       | 96+   | 96+      | 96+       | 96+   | 96+       | 96+   | 96+   |
| 95           | 95       | 95        | 95        | 95        | 95    | 95        | 95        | 95    | 95       | 95        | 95    | 95        | 95    | 95    |
| 91           | 91       | 91        | 91        | 91        | 91    | 91        | 91        | 91    | 91       | 91        | 91    | 91        | 91    | 91    |
| 90           | 90       | 90        | 90        | 90        | 90    | 90        | 90        | 90    | 90       | 90        | 90    | 90        | 90    | 90    |
| 0            | 0        | 0         | 0         | 0         | 0     | 0         | 0         | 0     | 0        | 0         | 0     | 0         | 0     | 0     |
| Maze         |          |           |           |           |       |           |           |       |          |           |       |           |       |       |
| 21.0+        | 23.5+    | 28.0+     | 20.0+     | 27.0+     | 29.5+ | 23.0+     | 30.5+     | 33.5+ | 25.5+    | 33.0+     | 38.5+ | 24.5+     | 32.0+ | 38.0+ |
| 20.5         | 23.0     | 27.5      | 19.5      | 26.5      | 29.0  | 22.5      | 30.0      | 33.0  | 25.0     | 32.5      | 38.0  | 24.0      | 31.5  | 37.5  |
| 14.5         | 16.5     | 17.0      | 13.5      | 17.0      | 21.0  | 14.5      | 19.5      | 26.5  | 20.0     | 24.5      | 29.5  | 20.0      | 26.0  | 28.0  |
| 14.0         | 16.0     | 16.5      | 13.0      | 16.5      | 20.5  | 14.0      | 19.0      | 26.0  | 19.5     | 24.0      | 29.0  | 19.5      | 25.5  | 27.5  |
| 11.0         | 13.0     | 14.0      | 10.5      | 14.5      | 18.0  | 12.5      | 15.0      | 20.5  | 15.5     | 18.0      | 24.5  | 16.5      | 19.5  | 24.5  |
| 10.5         | 12.5     | 13.5      | 10.0      | 14.0      | 17.5  | 12.0      | 14.5      | 20.0  | 15.0     | 17.5      | 24.0  | 16.0      | 19.0  | 24.0  |
| 0            | 0        | 0         | 0         | 0         | 0     | 0         | 0         | 0     | 0        | 0         | 0     | 0         | 0     | 0     |
| DIBELS       | Compos   | ite Score | e         |           |       |           |           |       |          |           |       |           |       |       |
| 368+         | 431+     | 461+      | 370+      | 421+      | 469+  | 364+      | 411+      | 454+  | 358+     | 407+      | 450+  | 378+      | 434+  | 478+  |
| 367          | 430      | 460       | 369       | 420       | 468   | 363       | 410       | 453   | 357      | 406       | 449   | 377       | 433   | 477   |
| 331          | 399      | 442       | 335       | 394       | 449   | 336       | 386       | 435   | 336      | 385       | 430   | 361       | 404   | 452   |
| 330          | 398      | 441       | 334       | 393       | 448   | 335       | 385       | 434   | 335      | 384       | 429   | 360       | 403   | 451   |
| 310          | 380      | 421       | 313       | 380       | 436   | 313       | 370       | 419   | 315      | 374       | 417   | 345       | 391   | 437   |
| 309          | 379      | 420       | 312       | 379       | 435   | 312       | 369       | 418   | 314      | 373       | 416   | 344       | 390   | 436   |
| 200          | 200      | 200       | 200       | 200       | 200   | 200       | 200       | 200   | 200      | 200       | 200   | 200       | 200   | 200   |
| В            | M        | E         | В         | M         | E     | В         | м         | E     | В        | M         | E     | В         | M     | E     |
| Fourth grade |          | F         | ifth grad | e         | S     | ixth grad | le        | Sei   | enth gra | ade       | EI    | ghth grad | de    |       |

#### Legend

Blue goal = Core support; Negligible risk

(nearly all students in this range score at or above the 40th percentile rank on criterion measure)

Green range = Core support; Minimal risk

(about 80% of students who score at or above the 40th percentile rank on criterion measure fall in this range or above) Yellow range = Strategic support; Some risk

(about 80% of students who score below the 40th percentile on criterion measure fall in this range or below) Red range = Intensive support; At risk

(about 80% of students who score below the 20th percentile on criterion measure fall in this range)

![](_page_22_Picture_0.jpeg)

![](_page_22_Picture_1.jpeg)

### Gating rules

| Grade & Time of<br>Year        | Required<br>Measures      | Gating Measure & Scoring<br>Criteria                                                      | STOP or TESTED OUT             | SCORING IN mClass                               |
|--------------------------------|---------------------------|-------------------------------------------------------------------------------------------|--------------------------------|-------------------------------------------------|
| Kindergarten BOY               | LNF<br>PSF                | If a student scores 0 on PSF, stop administration of NWF, WRF                             | STOP assessing (due to gating) | Well below benchmark with no score for NWF, WRF |
| Kindergarten MOY               | LNF PSF<br>NWF            | If a student scores 0 on NWF, stop<br>administration of WRF                               | STOP assessing (due to gating) | Well below benchmark with no score for as WRF   |
| Kindergarten EOY               | LNF PSF<br>NWF WRF        |                                                                                           |                                |                                                 |
| First Grade BOY                | LNF PSF<br>NWF <b>WRF</b> | If a student scores 0 on WRF, stop<br>administration of ORF                               | STOP assessing (due to gating) | Well below benchmark with no score for ORF      |
| First Grade MOY & EOY          | NWF ORF<br>WRF            | If a student scores blue (above<br>benchmark) on NWF-CLS, , do not<br>administer LNF, PSF | TESTED OUT (due to gating)     | Benchmark with no score for<br>LNF, PSF         |
| Grades 2 & 3 BOY,<br>MOY & EOY | ORF<br>MAZE               | If a student scores blue (above<br>benchmark) on ORF, do not<br>administer NWF, WRF       | TESTED OUT (due to gating)     | Benchmark with no score for NWF, WRF            |

All measures gated will receive a performance band but no raw score.

After a measure is started and discontinued, a raw score of 0 will be reported.

![](_page_23_Picture_0.jpeg)

### **Balanced Literacy**

## **Balanced Literacy**

![](_page_23_Figure_3.jpeg)

## Text Complexity

![](_page_23_Picture_5.jpeg)

### Quantitative

- Word Frequency & Length
- Sentence Length
- Lexile Level
- Computer Generated

#### Qualitative

- Levels of meaning/Purpose
- Text Structure
- Language Features
- Knowledge demands

#### **Reader and Task**

- Student motivation, interest & background
- Task what do the students do with the text?

![](_page_24_Picture_0.jpeg)

## **TRC Benchmark Goals**

Aligned to Text Complexity Levels in CCSS

| Grade        | BOY Reading<br>Level Goal(s) | MOY Reading<br>Level Goal(s) | EOY Reading<br>Level Goal(s) |
|--------------|------------------------------|------------------------------|------------------------------|
| Kindergarten | RB                           | В                            | C to D                       |
| Grade 1      | C to D                       | F to G                       | 1                            |
| Grade 2      | I.                           | J to K                       | L to M                       |
| Grade 3      | L to M                       | Ν                            | O to P                       |
| Grade 4      | O to P                       | Q                            | R to S                       |
| Grade 5      | R to S                       | т                            | U to V                       |
| Grade 6      | U to V                       | W to X                       | Y to Z                       |

CLICK HERE

![](_page_25_Picture_0.jpeg)

![](_page_25_Picture_1.jpeg)

TRC identifies the student's instructional reading level.

![](_page_25_Figure_3.jpeg)

![](_page_25_Picture_4.jpeg)

CLICK HERE

![](_page_26_Picture_0.jpeg)

### **TRC Coding Guide**

#### Non-Errors

![](_page_26_Picture_3.jpeg)

| Image | Туре             | Definition                                   | Example     | Instructions                                                                                                    |
|-------|------------------|----------------------------------------------|-------------|----------------------------------------------------------------------------------------------------|
| Save  | Partial Readings | The student reads part or parts of a word.   | "Let's      | <ol> <li>Tap the word (Let's).</li> <li>Write exactly what the student said ("LLeLet's").</li> <li>Tap Save.</li> </ol>                                                                                         |
|       | Repetition       | The student<br>rereads one or<br>more words. | An orange 😣 | <ol> <li>Tap the Repetition button at the top left of the screen.</li> <li>Tap and drag to select the repeated word or phrase (An orange).</li> <li>Repeat steps 1 and 2 for subsequent repetitions.</li> </ol> |

#### Errors

| Image    | Туре         | Definition                                                                | Example      | Instructions                                                                                                    |
|----------|--------------|---------------------------------------------------------------------------|--------------|----------------------------------------------------------------------------------------------------|
| sub      | Substitution | The student<br>replaces the word<br>in the text with a<br>different word. | hug<br>huge  | <ol> <li>Tap the word (huge).</li> <li>In the freehand space, write "hug."</li> <li>Tap sub.</li> <li>Tap Save.</li> </ol>                             |
| <b>^</b> | Insertion    | The student<br>"reads" a word that<br>does not appear in<br>the text.     | up ^ the red | <ol> <li>Tap the word after the insertion (the).</li> <li>In the freehand space, write "to."</li> <li>Tap Insertion (^).</li> <li>Tap Save.</li> </ol> |

| Image | Туре         | Definition                                                                                           | Example                            | Instructions                                                                                                    |
|-------|--------------|----------------------------------------------------------------------------------------------------|------------------------------------|----------------------------------------------------------------------------------------------------|
| omit  | Omission     | The student leaves<br>out a word from<br>the text.                                                   | "I wish we could                   | <ol> <li>Tap the omitted word (we).</li> <li>Tap omit.</li> </ol>                                                                                                    |
| told  | Told         | The student<br>hesitates for five<br>seconds on a word,<br>so the assessor<br>reads the word.        | ្រ ហ<br>They (crossed)             | <ol> <li>Tap the word (crossed).</li> <li>Record the student's attempts ("Crcr").</li> <li>Wait five seconds fora complete response.</li> <li>Say "crossed."</li> <li>Tap told.</li> <li>Tap Save.</li> </ol> |
| SC    | Self Correct | The student makes<br>one of the errors<br>below and corrects<br>him/herself within<br>three seconds. | ടയൗ<br>monkeys <del>swung</del> on | <ol> <li>Tap the word (swung).</li> <li>In the freehand space, write "swing."</li> <li>Tap sub.</li> <li>Tap SC.</li> <li>Tap Save.</li> </ol>                                                                |

![](_page_27_Picture_0.jpeg)

![](_page_27_Figure_1.jpeg)

![](_page_28_Picture_0.jpeg)

![](_page_28_Figure_1.jpeg)

![](_page_29_Picture_0.jpeg)

Fluency/Comprehension Roadmap

| Accuracy             | Accuracy                | Accuracy         | Accuracy                |
|----------------------|-------------------------|------------------|-------------------------|
| above 95%            | above 95%               | below 95%        | below 95%               |
| FLUENCY              | FLUENCY                 | FLUENCY          | FLUENCY                 |
| words per minute     | Words per minute        | words per minute | words per minute        |
| above benchmark      | <b>below benchmark</b>  | above benchmark  | <b>below benchmark</b>  |
| FAST & RIGHT         | <b>SLOW &amp; RIGHT</b> | FAST & WRONG     | <b>SLOW &amp; WRONG</b> |
|                      |                         |                  |                         |
| Comprehension        | Fluency                 | Phonics          | Phonics                 |
| <u>OR</u> Vocabulary | Instruction             | Instruction      | Instruction             |

![](_page_30_Picture_0.jpeg)

#### Small Group Lesson Planner

| Teacher: | Grade Level:                 | ~~~~~~~~~~~~~~~~~~~~~~~~~~~~~~~~~~~~~~~           |  |  |
|----------|------------------------------|---------------------------------------------------|--|--|
| Students | Small Group With Teacher:    | Independent Activities / Literacy<br>Workstations |  |  |
| Group:   | Progress Monitoring Measure: | Worksidiions                                      |  |  |
|          | Target Skill:                |                                                   |  |  |
|          | Teacher Lesson:              |                                                   |  |  |
| Group:   | Progress Monitoring Measure: |                                                   |  |  |
|          | Target Skill:                |                                                   |  |  |
|          | Teacher Lesson:              |                                                   |  |  |
| Group:   | Progress Monitoring Measure: |                                                   |  |  |
|          | Target Skill:                |                                                   |  |  |
|          | Teacher Lesson:              |                                                   |  |  |
| Group:   | Progress Monitoring Measure: |                                                   |  |  |
|          | Target Skill:                |                                                   |  |  |
|          | Teacher Lesson:              |                                                   |  |  |
| Group:   | Progress Monitoring Measure: |                                                   |  |  |
|          | Target Skill:                |                                                   |  |  |
|          | Teacher Lesson:              | NEXT PG                                           |  |  |

![](_page_31_Picture_0.jpeg)

## **How To Launch**

## Literacy Academies the leadership edition

![](_page_31_Figure_3.jpeg)

![](_page_31_Picture_4.jpeg)

![](_page_32_Picture_0.jpeg)

## **How To Implement Literacy Academies**

![](_page_32_Figure_2.jpeg)

![](_page_32_Picture_3.jpeg)

Reflections Reflect and refine ELLP Academy Model with colleagues.

![](_page_32_Picture_5.jpeg)